# Đăng ký tài khoản Ngân hàng trực tuyến cho Khách hàng cá nhân UOB Việt Nam

|                                                                              |                            |             | 16:52                         |                          | 15:54 🕫                 | . II 🕈 🕖                        |  |
|------------------------------------------------------------------------------|----------------------------|-------------|-------------------------------|--------------------------|-------------------------|---------------------------------|--|
| Putter 1/E: Dana loi                                                         |                            |             |                               |                          |                         | UOB   BANK                      |  |
| Buoc 1/3. Darig ky                                                           |                            |             | English   Vietnam<br>Chào mừn | nese<br>ng Quý khách đến | ĐĂNG NHẬP               | ĐĂNG KÝ                         |  |
|                                                                              |                            |             | với ứng di<br>trực tuyến      | ụng Ngân hàng<br>n UOB   | Tên Đăng Nhập           |                                 |  |
| • Đối với phiên bản trình duyệt website:                                     |                            |             | TÊN ĐĂNG N                    | NHập                     | Mật khẩu                |                                 |  |
| Truy cập www.uob.com.vn > chọn ĐĂNG NHẬP> chọn NGÂN HÀNG TRỰC TUYẾN CÁ NHÂN. |                            |             | Mật Khấu                      |                          | Thiết lập (Đ)           | Đảng Nhập                       |  |
| • Đối với phiên bản ứng dụng:                                                | Available on the App Store | Coogle play | Đăng nhật<br>Quên Tên đăn     | p<br>ng nhập/Mật khẩu?   | Nhơ tên Đảng Nhập<br>Qi | o<br>uên tên Đăng nhập/Mật khẩu |  |
| Truy cập kho ứng dụng trên thiết bị di động                                  |                            |             | IOI<br>Chưa có tài kh         | ioản?                    | Tiếp tục                | mó tài khoán                    |  |
| > tìm ứng dụng <b>UOB Mighty Vietnam</b>                                     |                            |             | Dâng ki ngay!                 |                          |                         |                                 |  |
| hoạc quet ma QR sau > tài ứng dụng                                           | 回與現設                       |             | -                             |                          | 11                      |                                 |  |
| > Chọn Đang ky.                                                              |                            |             |                               |                          |                         | -                               |  |
|                                                                              |                            |             |                               | nih uah samun 👌          |                         |                                 |  |
|                                                                              |                            |             |                               |                          |                         | Section States                  |  |
|                                                                              |                            |             |                               |                          |                         |                                 |  |

1

| Bước 2/5: Nhập thông tin cần thiết                                | 0 0 0                                                                                                    |
|-------------------------------------------------------------------|----------------------------------------------------------------------------------------------------|
| <ul> <li>Nhập số thẻ UOB ATM và các thông tin cá nhân.</li> </ul> | Nêu chưa dâng kỳ số điện thoại di động với N<br>và chưa có thẻ tin dụng/ ghi nợ/ ATM, Quý kỉ<br>lông gọi đến đường dây nông số <u>1800. S99.9</u><br>đến chỉ nhánh Ngân hàng UOB Việt Nam để r<br>trợ. |
| Lưu ý: vui lòng đảm bảo thẻ UOB ATM của                           | Số thẻ                                                                                                    |
| Quý khách đã kích hoạt thành công.                                |                                                                                                    |
| <ul> <li>Chọn ô "Tôi chấp thuận các điều khoản</li> </ul>         | Số CMND/Hộ chiếu<br>Vui lòng nhập số CMND/Hộ chiếu Quý khách đã di<br>tài khoản.                                                                                                    |
| và điều kiện"                                                     |                                                                                                    |

### Bước 3/5: Xác nhận số điện thoại nhận mã xác thực

4 số cuối của số điện thoại di dông Quý khách đăng ký với ngân hàng UOB Việt Nam được hiển thị trên màn hình, ngân hàng UOB sẽ gửi mã xác thực OTP (mật khẩu dùng một lần) đến số điện thoại này.

• Nếu số điện thoại đúng, chọn **Tiếp tục.** 

• Nếu số điện thoại chưa chính xác, chọn Hủy

Để cập nhật số điện thoại di động, Quý khách vui lòng thực hiện yêu cầu tại chi nhánh của UOB Việt Nam.

A -Vui lòng xác nhận số điện thoại di động của Quý khách

Một mã xác thực mật kháu OTP sẽ được gửi đến số điện thoại này. XXXX1346

UOB ONLINE BANKIN

ếu đây không phải là số đị

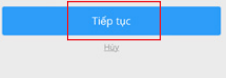

### Bước 4/5: Nhập mã OTP để xác thực

Quý khách vui lòng gọi tổng đài UOB Việt Nam

Nhập mã OTP Quý khách nhận

hàng để được hỗ trợ thêm.

số 1800599921 (trong nước) hoặc

> Chọn Tiếp tục.

Chưa kích hoạt thẻ?

+842838989999 (quốc tế).

được từ UOB Việt Nam qua tin nhắn SMS. Nếu Quý khách không nhận được mã OTP chọn "Nhận mã OTP khác qua tin nhắn SMS" hoặc gọi tổng đài chăm sóc khách

| va- UOB ONLINE BANKING<br>Xác nhận Mã OTP qua tin nhân SMS<br>Vai lờng nhập Mặc khẩu Đảng mớt<br>địa (OTP) đá được gọi đến số đến<br>the HotPY các đá chác hà 326 |
|----------------------------------------------------------------------------------------------------|
| Xác nhận Mã OTP qua tin nhấn SMS<br>Vui long nhập Mặt kháu Đảng một<br>Bh (OTP) đả được gửi đán số đăn                                                            |
| Xác nhận Mã OTP qua tin nhấn SMS<br>Vui lòng nhập Mật khấu Dùng một<br>Bạn (OTP) đã được gửi đến số điện<br>theai XVX của Qui khốt 1346                           |
| SMS Vui lòng nhập Mật khẩu Dùng một<br>lần (OTP) đã được gửi đến số điện<br>theai XXX của Quố khách 1346                                                          |
| La thoar www.cua.Quy.knach 1346.                                                                                                    |
| Kbhm - 6 chữ số trong mã OTP qua tin nhấ                                                                                                    |
| Nếu không nhận được mã OTP qua tin nhấn SMS trong vòng 2<br>phút, vui lòng nhấp 'Gui lại mã OTP khác'                                                             |
| Tiếp tục                                                                                                    |
| Nhân mã OIP khắc qua tin nhân SMS                                                                                                    |
|                                                                                                    |

## Bước 5/5: Tạo tên đăng nhập & Mật khẩu

- Nhập Tên đăng nhập
- Nhập & xác nhận Mật khẩu > chọn Đăng ký.

Quý khách đã tạo thành công tài khoản ngân hàng trực tuyến UOB Việt Nam với quyền truy cập cơ bản (xem thông tin tài khoản). Để sử dụng được tất cả chức năng (như chuyển khoản), Quý khách vui lòng đăng nhập vào tài khoản và đăng ký thiết bị SecurePlus Token.

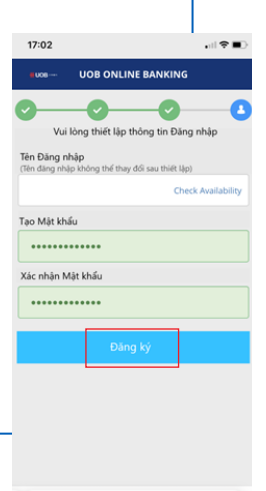

iii forms.uob.com.vn

Ç

# Đăng ký Token & Kích hoạt Token

Bước 1/5: Đăng nhập vào tài khoản ngân hàng trực tuyến UOB của Quý khách Đăng nhập bằng trình duyệt website

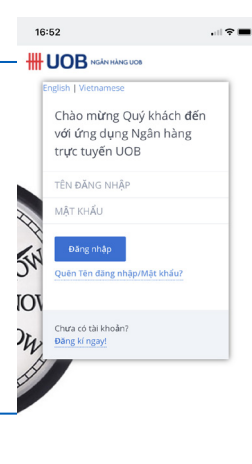

₾ ш G

AА

C

Bước 2/5: Truy cập trang đăng ký thiết bị bảo mật SecurePlus Token

Chọn Đăng ký

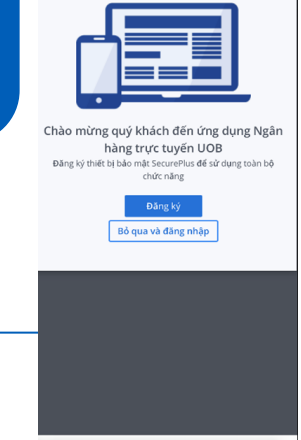

pib.uob.com.vn

.ul 🗢 🔳

C

16:49

٨A

#### Bước 3/5: Nhập mã OTP để xác thực

- Nhập mã OTP mà Quý khách nhận được từ UOB qua tin nhắn SMS.
- Nếu Quý khách không nhận được mã OTP, chọn "Nhận mã OTP khác qua tin nhắn SMS" hoặc gọi tổng đài chăm sóc khách hàng để được hỗ trợ thêm.
- Chọn Gửi.

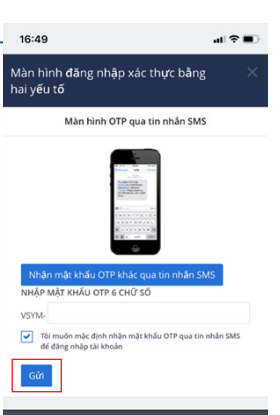

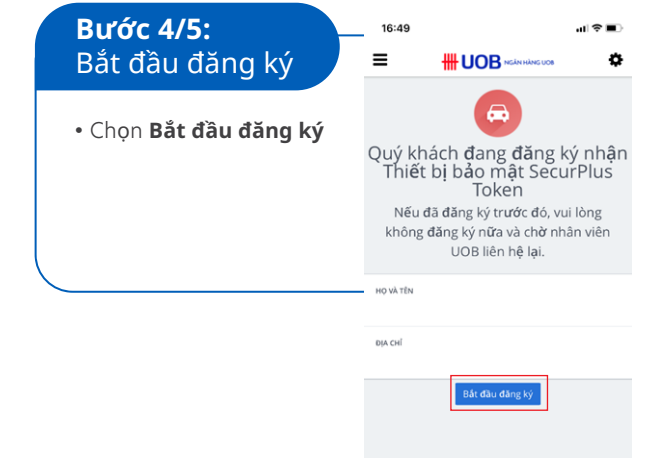

#### Bước 5/5: Kiểm tra thông tin và xác nhận để gửi yêu cầu

Họ tên & địa chỉ Quý khách đăng ký với UOB Việt Nam được hiển thị trên màn hình. Đây là địa chỉ UOB Việt Nam sẽ gửi thiết bị SecurePlus Token đến Quý khách. Vui lòng kiểm tra thông tin trước khi gửi yêu cầu.

• Nếu thông tin đúng > chọn Xác nhận để gửi yêu cầu.

Thiết bị bảo mật SecurePlus Token sẽ được gửi đến Quý khách trong vòng 5 ngày làm việc đối với khu vực nội thành Hồ Chí Minh hoặc 7 ngày làm việc đối với khu vực ngoại thành Hồ Chí Minh.

Sau khi nhận được thiết bị bảo mật SecurePlus Token, Quý khách vui lòng kích hoạt theo hướng dẫn Kích hoạt thiết bị bảo mật SecurePlus Token.

#### • Nếu thông tin chưa tin đúng

Quý khách vui lòng liên hệ tổng đài hoặc chi nhánh UOB Việt Nam gần nhất để được hỗ trợ việc cập nhật thông tin.

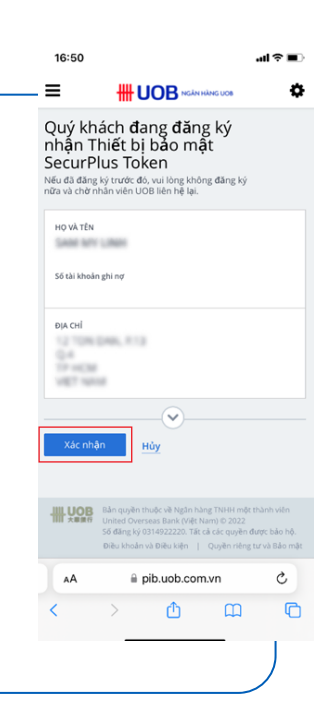

## Kích hoạt thiết bị bảo mật SecurePlus Token

**Bước 1/3:** Đăng nhập vào tài khoản ngân hàng trực tuyến UOB Việt Nam (phiên bản trình duyệt website)

Sau khi nhận được thiết bị bảo mật SecurePlus Token, Quý khách vui lòng đăng nhập vào tài khoản ngân hàng trực tuyến UOB Việt Nam.

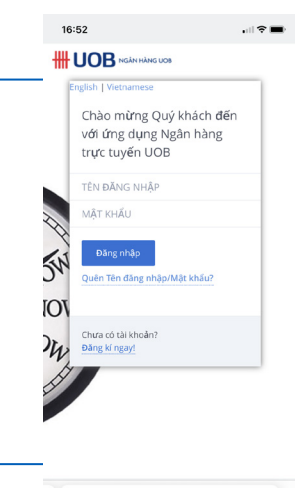

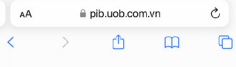

| <b>Bước 2/3:</b> Truy cập vào trang<br>kích hoạt trực tuyến                 | ) | 14:25                                          |                                                                                                    | .ul ≎ ∎⊃                           |
|-----------------------------------------------------------------------------|---|------------------------------------------------|----------------------------------------------------------------------------------------------------|------------------------------------|
| Màn hình chào mừng và<br>kích hoạt sẽ hiển thị<br>• Chọn <b>Kích hoạt</b> . |   | Chào mừng<br>I <sup>r</sup><br>Kích hoạt thiết | quý khách đến ứng dụ<br>ảng trực tuyển UOB<br>bị bảo mát Scurei Bu đá với dụ<br>tính năng<br>Kích hoạt<br>Bô qua và dăng nhập | ụng Ngân<br><sub>ựng toàn bộ</sub> |
|                                                                             |   |                                                |                                                                                                    |                                    |
|                                                                             |   | AA                                             | pib.uob.com.vn                                                                                                    | C                                  |

## Bước 3/3: Nhập OTP để kích hoạt

Làm theo hướng dẫn trên màn hình để tạo mã OTP (mật khẩu dùng một lần) từ thiết bị bảo mật SecurePlus Token

- Nhập mã OTP
- Chọn **Gửi**.

Sau khi kích hoạt thiết bị bảo mật SecurePlus Token thành công, Quý khách đã có thể sử dụng tất cả các chức năng của ngân hàng trực tuyến cá nhân UOB Việt Nam.

Tận hưởng sự tiện lợi & bảo mật với Dịch vụ Ngân hàng trực tuyến cá nhân UOB Việt Nam!

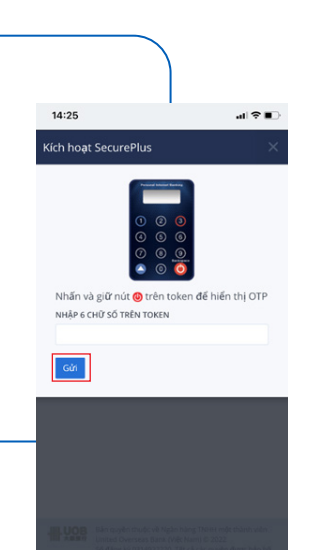